# 設定瀏覽器允許彈出式視窗 操作說明

1.電腦版瀏覽器調整說明 ΟE •Edge •Chrome • Firefox •Safari(Mac)

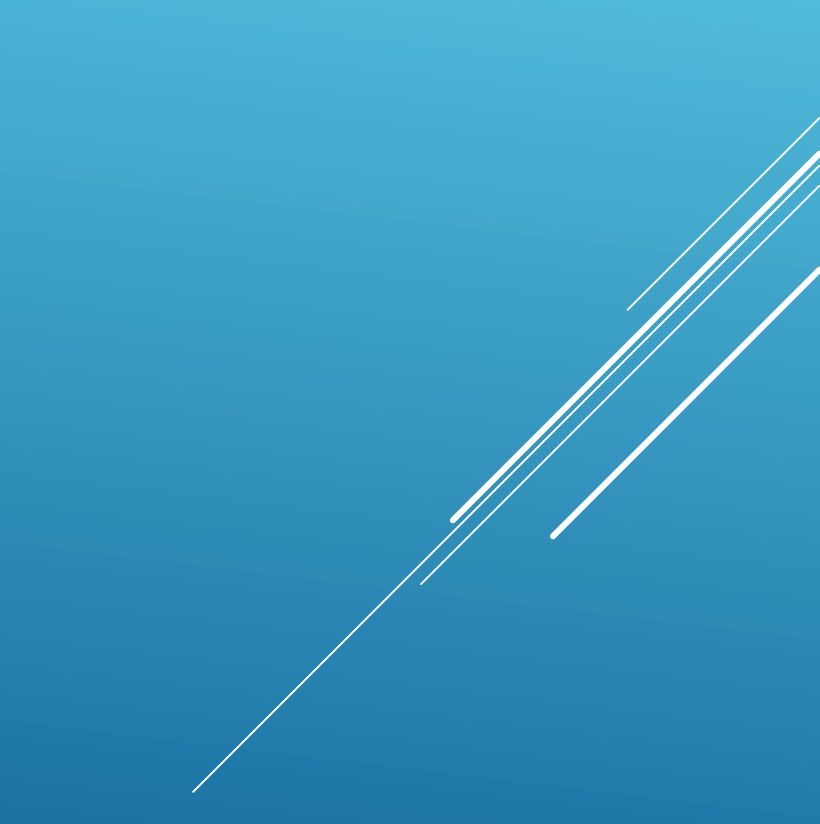

2.手機版瀏覽器調整說明
Chrome(Android)
Chrome(IOS)
Safari(IOS)

#### 一、IE 調整方式

在電腦上開啟IE。
 按右上方的圖示<sup>國,</sup>點選「網際網路選項」。
 選取「隱私權」頁籤。
 取消「開啟快顯封鎖程式」選項。
 按「確定」鈕。

# 一、IE 調整方式

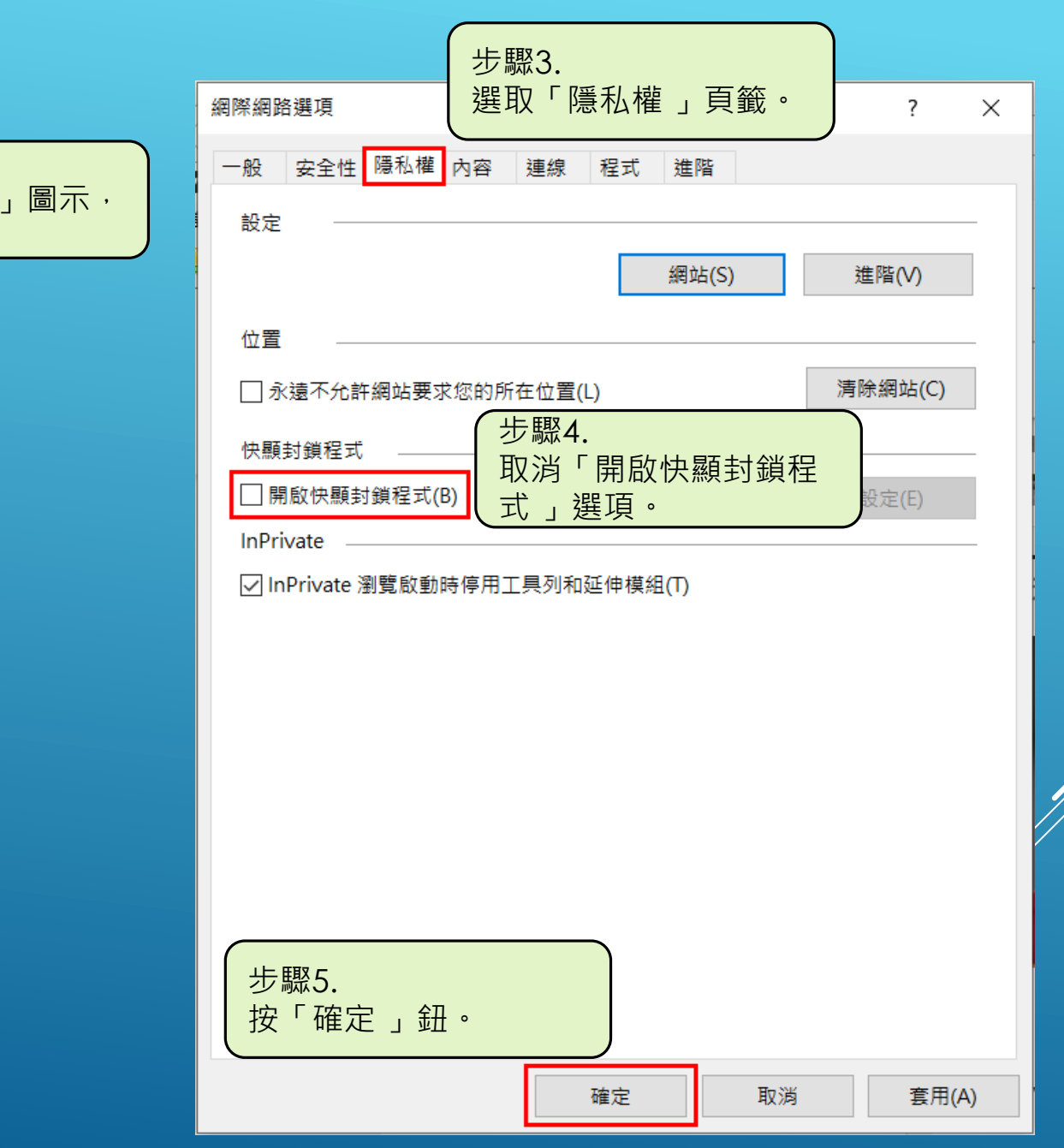

步驟1. 點選「 😳 」圖示, 🎧 🕁 🔅 P - Q 開啟選單。 列印(P) 檔案(F) 縮放(Z) (125%) 安全性(S) 5 使用 Microsoft Edge (E) 開啟 Ctrl+Shift+E 新增網站至應用程式(1) Ctrl+J 檢視下載(N) 管理附加元件(M) F12 開發人員工具(L) 移至釘選的網站(G) 相容性檢視設定(B) 網際網路選項(O) 步驟2. 關於 Internet Explorer(A) 點選「網際網路選項」。

二、Edge 調整方式 1. 在電腦上開啟Edge。 2. 按右上方的圖示…,點選「設定」。 3. 在「Cookie和網站權限」底下,按一下[快 顯視窗並重新導向]。 4. 在畫面頂端,將該設定切換成[關閉]。

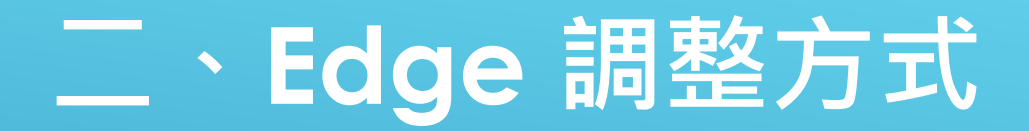

步驟1.

開啟選單。

點選「…」圖示,

|   |                       | ٢ô           | ౬ౖ≡               | Ē          |         |     |   |
|---|-----------------------|--------------|-------------------|------------|---------|-----|---|
| L |                       | 新索引標籤        |                   |            | Ctrl+   | +T  |   |
|   |                       | 新視窗          |                   |            | Ctrl+   | N   |   |
|   | [                     | 新増 InPrivate | 視窗                | Ctrl+      | Shift+  | N   |   |
|   |                       | 縮放           | —                 | 100%       | +       | ⊿   |   |
|   | ₹≡                    | 我的最愛         |                   | Ctrl+      | Shift+  | 0   |   |
|   | Ē                     | 集錦           |                   | Ctrl       | +Shift+ | +Y  |   |
|   | Ð                     | 歷程記錄         |                   |            | Ctrl+   | ·Н  |   |
|   | $\overline{\uparrow}$ | 下載           |                   |            | Ctrl    | +J  |   |
|   | BÊ                    | 應用程式         |                   |            |         | >   |   |
|   | ¢                     | 擴充功能         |                   |            |         |     |   |
| l | ~                     | 效能           |                   |            |         |     |   |
|   | Q                     | 警示與提示        |                   |            |         |     |   |
|   | Ð                     | 列印           |                   |            | Ctrl+   | ۲P  |   |
|   | Ø                     | 網頁擷取         |                   | Ctrl       | +Shift+ | +S  |   |
|   | Þ                     | 共用           |                   |            |         |     |   |
|   | ථ                     | 在頁面上尋找       |                   |            | Ctrl+   | +F  |   |
|   | A»                    | 大聲朗讀         | -                 | 駆つ         |         |     |   |
| L |                       | 更多工具         |                   | ☞∠.<br>選「託 | 定       | ° ۱ |   |
| l | ණ                     | 設定           |                   |            |         |     | 7 |
|   | ?                     | 說明與意見反應      | <u>E</u>          |            |         | >   |   |
|   |                       | 關閉 Microsoft | 關閉 Microsoft Edge |            |         |     |   |

| 設定                                                                             | È         |  |              |                                    |   |
|--------------------------------------------------------------------------------|-----------|--|--------------|------------------------------------|---|
| Q                                                                              | 搜尋設定      |  |              |                                    |   |
| 0                                                                              | 個人檔案      |  |              |                                    |   |
| Ċ                                                                              | 隱私權、搜尋與服務 |  |              |                                    |   |
| ◇ 外觀                                                                           |           |  |              |                                    |   |
| <ul> <li>□ 開始、首頁及新索引標籤</li> <li>ເ) 分享、複製並貼上</li> <li>□ Cookie 和網站權限</li> </ul> |           |  |              |                                    |   |
|                                                                                |           |  | ٦            | 預設瀏覽器                              |   |
|                                                                                |           |  | $\downarrow$ | <sub>下載</sub> 步驟3.<br>點選「Cookie和網站 | 權 |
|                                                                                | 【限」。      |  |              |                                    |   |

| J.                    | JavaScript<br>已允許                               |   |
|-----------------------|-------------------------------------------------|---|
|                       | <b>影像</b><br>全部顯示                               |   |
| Ø                     | <b>快顯視窗並重新導向</b><br>已允許                         |   |
|                       | 廣告     步驟4.       已封鎖     開啟「快顯視窗並重新       道向」。 | 新 |
| $\langle \rangle$     | <b>背景同步處理</b><br>允許最近關閉的網站完成發送和接收資料             |   |
| $\overline{\uparrow}$ | <b>自動下載</b><br>當網站嘗試自動下載多個文件時詢問                 |   |

# 二、Edge 調整方式

#### 設定

#### Q 搜尋設定

⑧ 個人檔案

● 隱私權、搜尋與服務
 ●

⑦ 外觀

🔄 開始、首頁及新索引標籤

⑦ 分享、複製並貼上

🔂 Cookie 和網站權限

🕞 預設瀏覽器

↓ 下載

😂 家長監護服務

回 Edge 列

| ← 網站權限/快顯視窗並重新導向              | 步驟5.<br>關閉「 <mark>封鎖</mark> 」彈出式視窗。 |  |
|-------------------------------|-------------------------------------|--|
| 封鎖 (建議)                       |                                     |  |
| 封鎖                            | 新增                                  |  |
| 沒有新增的網站                       |                                     |  |
| 允許                            | 新增                                  |  |
| http://localhost:80           |                                     |  |
| http://kidscool.com.tw:80     |                                     |  |
| http://%2A kidscool.com.tw:80 |                                     |  |

# 三、Chrome 調整方式

- 1. 在電腦上開啟Chrome。
- 2. 按右上方的圖示: , 點選「設定」。
- 3. 在「安全性與穩私權」底下,按一下[網站設定]。
- 4. 選取[網頁可以傳送彈出式視窗和使用重新導向]。

# 三、Chrome 調整方式

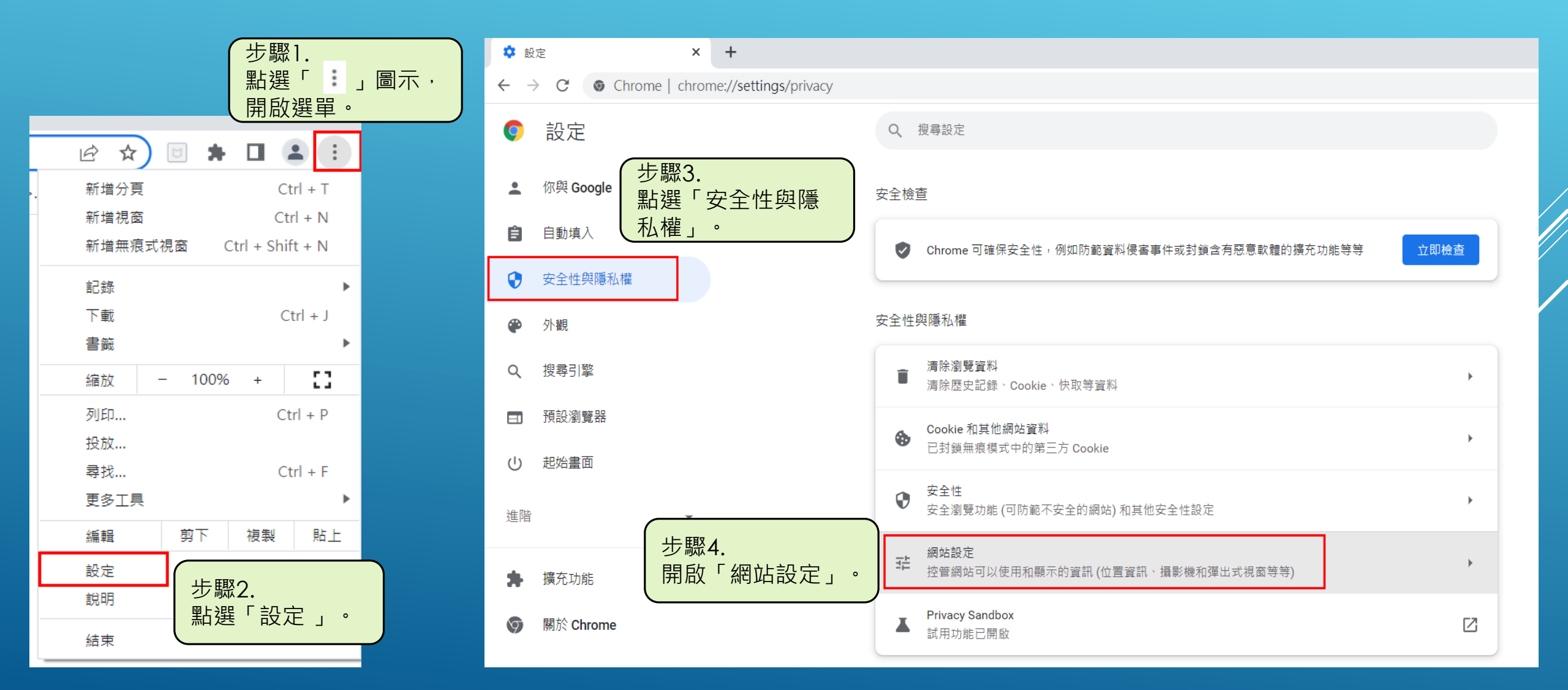

# 三、Chrome 調整方式

| ٩  | Cookie 和網站資料<br>已封鎖無痕模式中的第三方 Cookie |                             | • |  |  |
|----|-------------------------------------|-----------------------------|---|--|--|
| <> | JavaScript<br>網站可以使用 JavaScript     |                             | • |  |  |
|    | 圖片<br>網站可以顯示圖片                      | 步驟5.<br>開啟「彈出式視窗與重新<br>道向,。 | • |  |  |
| Ø  | 彈出式視窗與重新導向<br>網頁可以傳送彈出式視窗和使用重新導向    | _ 得回」。                      |   |  |  |

| Q | 設定        | Q 搜尋設定                    |              |        |
|---|-----------|---------------------------|--------------|--------|
| • | 你與 Google | ← 彈出式視窗與重新導向              | Q. 搜尋        |        |
| Ê | 自動填入      | 網站可能會傳送彈出式視窗以顯示廣告,或是透過重新導 | 向將你帶往不想造訪的網站 |        |
| • | 安全性與隱私權   | 預設行為                      | 上的人          |        |
| ۲ | 外觀        | 網站會在你造訪時自動套用這項設定          | 型            | 重新導向」。 |
| Q | 搜尋引擎      | ● [】 網頁可以傳送彈出式視窗和使用重新導向   |              |        |
|   | 預設瀏覽器     | ○ 💟 禁止網站傳送彈出式視窗或使用重新導向    |              |        |
| Ċ | 起始畫面      | 自訂設定                      |              |        |

## 四、Firefox 調整方式

 在電腦上開啟Firefox。
 按右上方的圖示: 點選「設定」。
 在「穩私權與安全性」底下,取消[封鎖彈出 型視窗]選項。

# 四、Firefox 調整方式

」圖示,

0

|           | ☑    \ |           | 步驟1.     野選「     ■     当     ■     当     □     □     □     □     □     □     □     □     □     □     □     □     □     □     □     □     □     □     □     □     □     □     □     □     □     □     □     □     □     □     □     □     □     □     □     □     □     □     □     □     □     □     □     □     □     □     □     □     □     □     □     □     □     □     □     □     □     □     □     □     □     □     □     □     □     □     □     □     □     □     □     □     □     □     □     □     □     □     □     □     □     □     □     □     □     □     □     □     □     □     □     □     □     □     □     □     □     □     □     □     □     □     □     □     □     □     □     □     □     □     □     □     □     □     □     □     □     □     □     □     □     □     □     □     □     □     □     □     □     □     □     □     □     □     □     □     □     □     □     □     □     □     □     □     □     □     □     □     □     □     □     □     □     □     □     □     □     □     □     □     □     □     □     □     □     □     □     □     □     □     □     □     □     □     □     □     □     □     □     □     □     □     □     □     □     □     □     □     □     □     □     □     □     □     □     □     □     □     □     □     □     □     □     □     □     □     □     □     □     □     □     □     □     □     □     □     □     □     □     □     □     □     □     □     □     □     □     □     □     □     □     □     □     □     □     □     □     □     □     □     □     □     □     □     □     □     □     □     □     □     □     □     □     □     □     □     □     □     □     □     □     □     □     □     □     □     □     □     □     □     □     □     □     □     □     □     □     □     □     □     □     □     □     □     □     □     □     □     □     □     □     □     □     □     □     □     □     □     □     □     □     □     □     □     □     □     □     □     □     □     □     □     □     □     □     □     □     □     □     □     □     □     □    □     □    □    □    □    □    □    □    □    □    □    □ |
|-----------|--------|-----------|----------------------------------------------------------------------------------------------------|
| 同步並儲存資料   |        | 登入        | 開啟選單                                                                                                    |
| 開新分頁      |        | Ctrl+T    |                                                                                                    |
| 開新視窗      |        | Ctrl+N    |                                                                                                    |
| 開新隱私視窗    | Ctr    | l+Shift+P |                                                                                                    |
| 書籤        |        | >         |                                                                                                    |
| 歷史        |        | >         |                                                                                                    |
| 下載項目      |        | Ctrl+J    |                                                                                                    |
| 密碼        |        |           |                                                                                                    |
| 附加元件與佈景主題 | Ctr    | l+Shift+A |                                                                                                    |
| 列印        |        | Ctrl+P    |                                                                                                    |
| 另存新檔      |        | Ctrl+S    |                                                                                                    |
| 在頁面中搜尋    |        | Ctrl+F    |                                                                                                    |
| 縮放        | - 100% | + Z       |                                                                                                    |
| 設定        | 步驟2    | •         |                                                                                                    |
| 更多工具      | 點選     | 「設定」      | 0                                                                                                    |
| 說明        |        | >         |                                                                                                    |
| 結束        | Ctrl   | +Shift+Q  |                                                                                                    |

| <b>诊</b> 設定 ×              | +                                     |                     |                   |
|----------------------------|---------------------------------------|---------------------|-------------------|
| $\leftarrow \rightarrow$ C | 单 Firefox about:preferences#p         | rivacy              |                   |
|                            |                                       | ●搜尋数                | 選項                |
| <b>珍</b> 一般                | ◎ 位置                                  |                     | 設定 ( <u>L</u> )   |
| 습 <sup>首頁</sup> 步驟3.       |                                       |                     | 設定… ( <u>C</u> )  |
| Q <sub>搜尋</sub><br>全性」     | · · · · · · · · · · · · · · · · · · · |                     | 設定… ( <u>M</u> )  |
| ▲ 隱私權與安全性                  | <b>三</b> 通知 了解更多                      |                     | 設定… ( <u>N</u> )  |
| () 同步                      | 暫停通知到 Firefox 를                       | 重新啟動後 ( <u>N</u> )  |                   |
|                            | ▶ 自動播放                                |                     | 設定 ( <u>T</u> )   |
| MOZIIIa 的史多產品              | □ 虛擬實境                                | 步驟4.<br>取消「封鎖彈出型視窗」 | 設定… ( <u>T</u> )  |
|                            |                                       | 選項。                 |                   |
|                            | 封鎖彈出型視窗 (B)                           |                     | 例外網站(E)           |
|                            | ✔ 當網站嘗試安裝附加元件                         | 時警告您 (W)            | 例外網站 ( <u>E</u> ) |

五、Safari (Mac)調整方式
1. 在電腦上開啟Safari。
2. 按左上方[Safari]圖示功能選單。
3. 點選「偏好設定」。

4. 在『網站』下點選[彈出式視窗],點選要修改的網站,將該設定切換成[允許];也可點選下方的[移除]鈕,移除這個網站的選項。

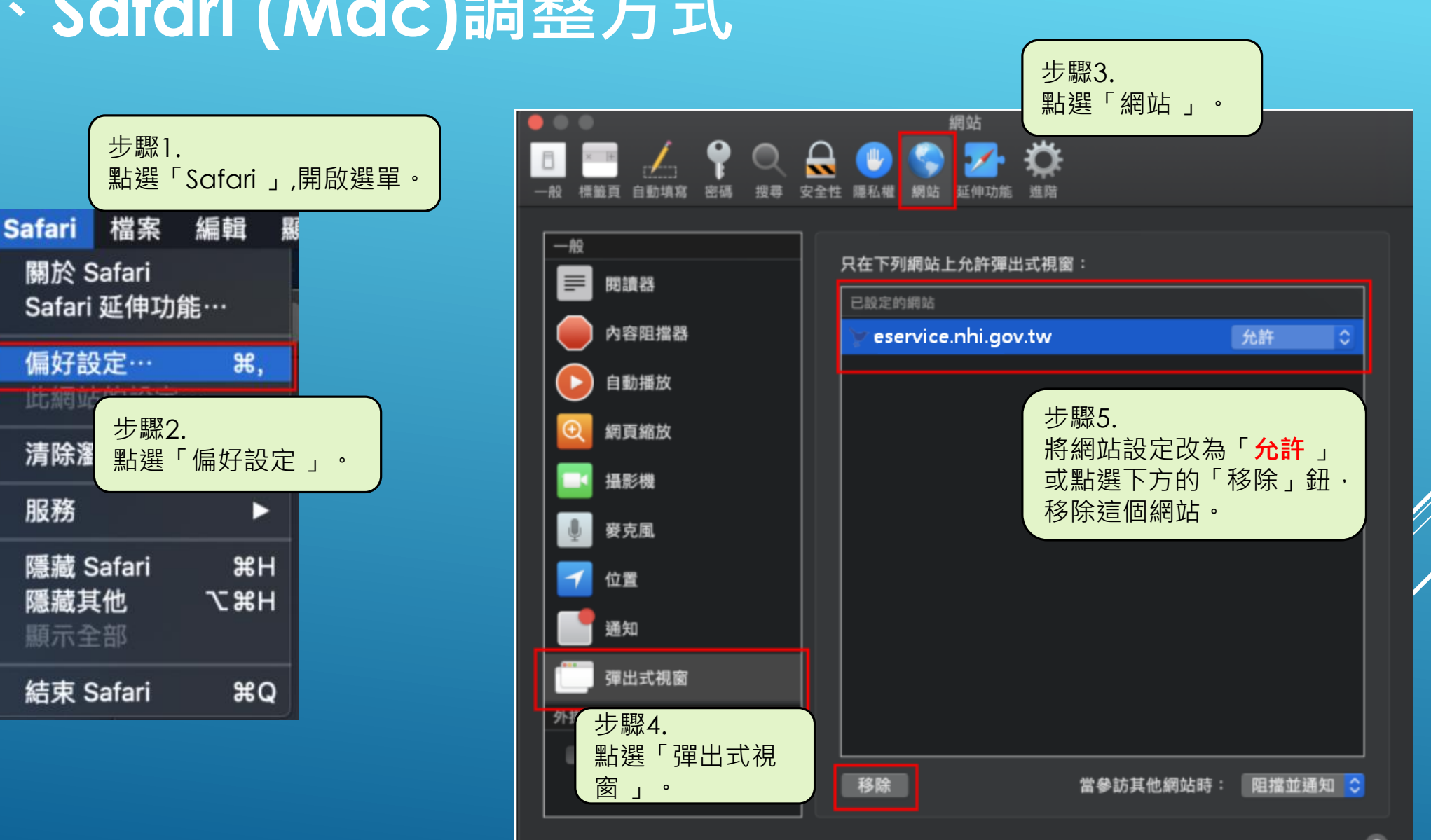

# 五、Safari (Mac)調整方式

**C** 

÷

7

1

23

6

۲

Ŷ

### 手機版調整說明

<u>- Chrome(Android)</u>調整方式 1. 在手機上開啟Chrome。 2. 按右上方的圖示: ,點選「設定」。 3. 在「設定」選單下,點選[網站設定]。 4. 在選單中選擇[彈出式視窗與重新導向],將 該設定切換成[允許]。

# - 、Chrome(Android) 調整方式

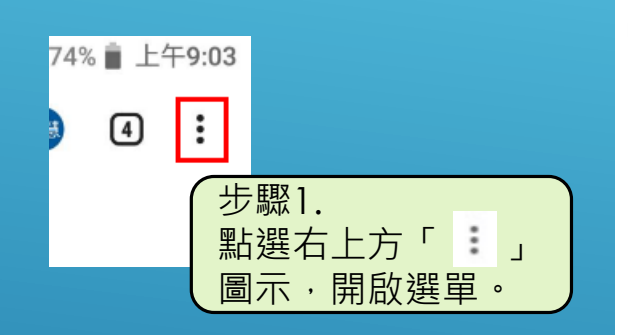

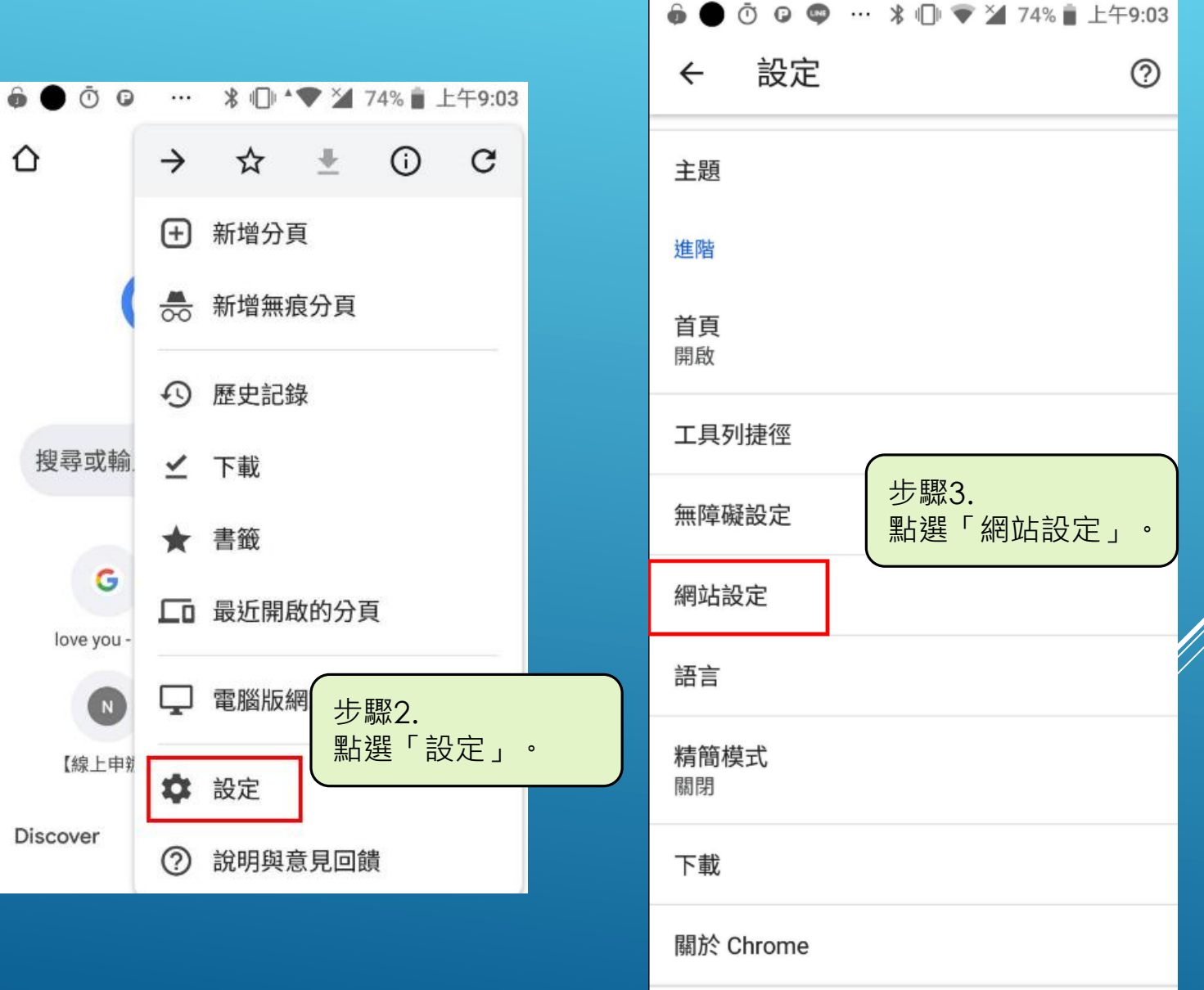

# - 、Chrome(Android) 調整方式

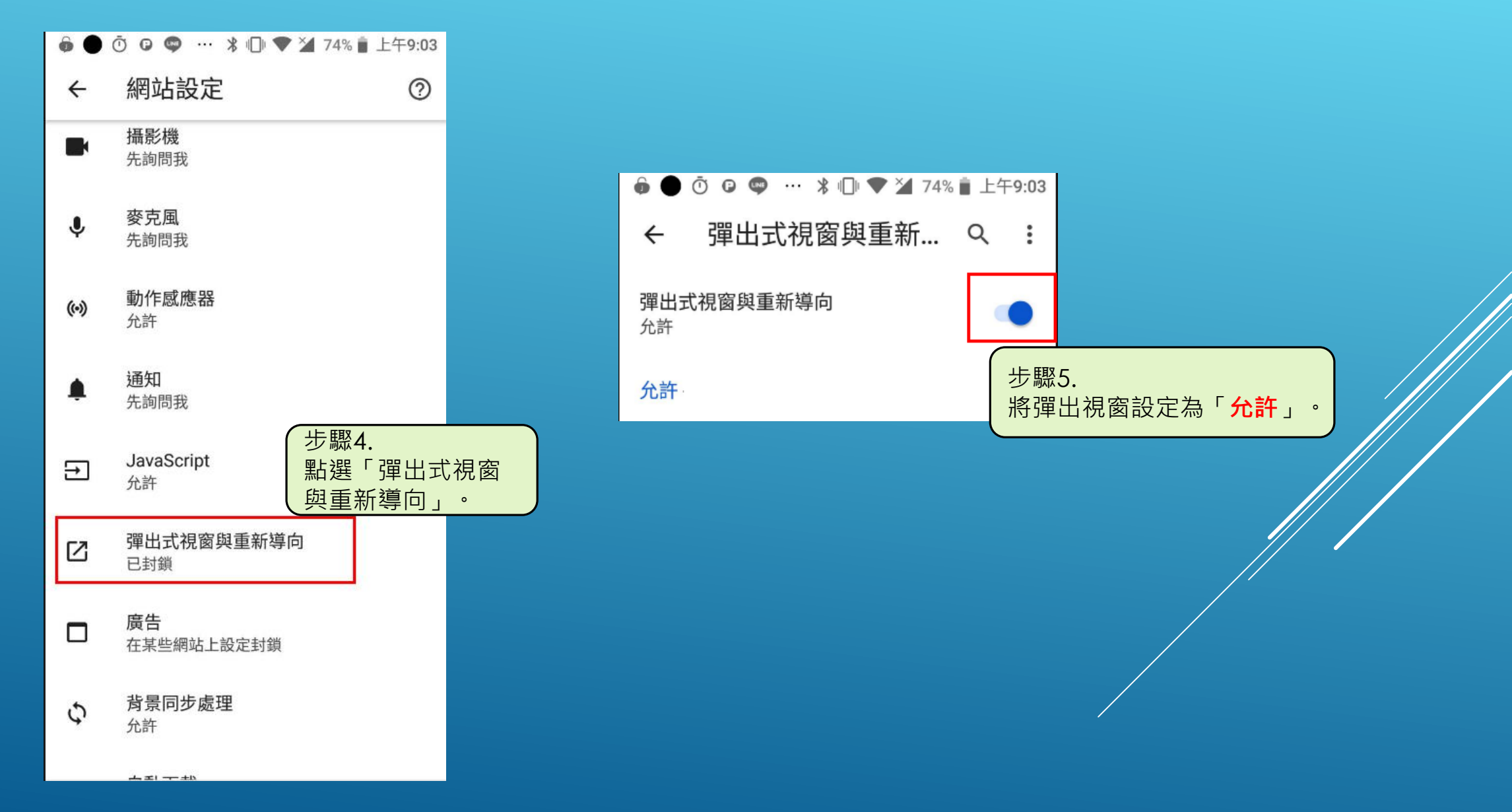

#### 手機版調整說明

- 二、Chrome(IOS) 調整方式
  - 1. 在手機上開啟Chrome。
  - 2. 按右下方的圖示,點選「設定」。
  - 3. 再按一下「內容設定」。
  - 4. 於[封鎖彈出式視窗],將該設定切換成[關例]/

# 二、Chrome(IOS) 調整方式

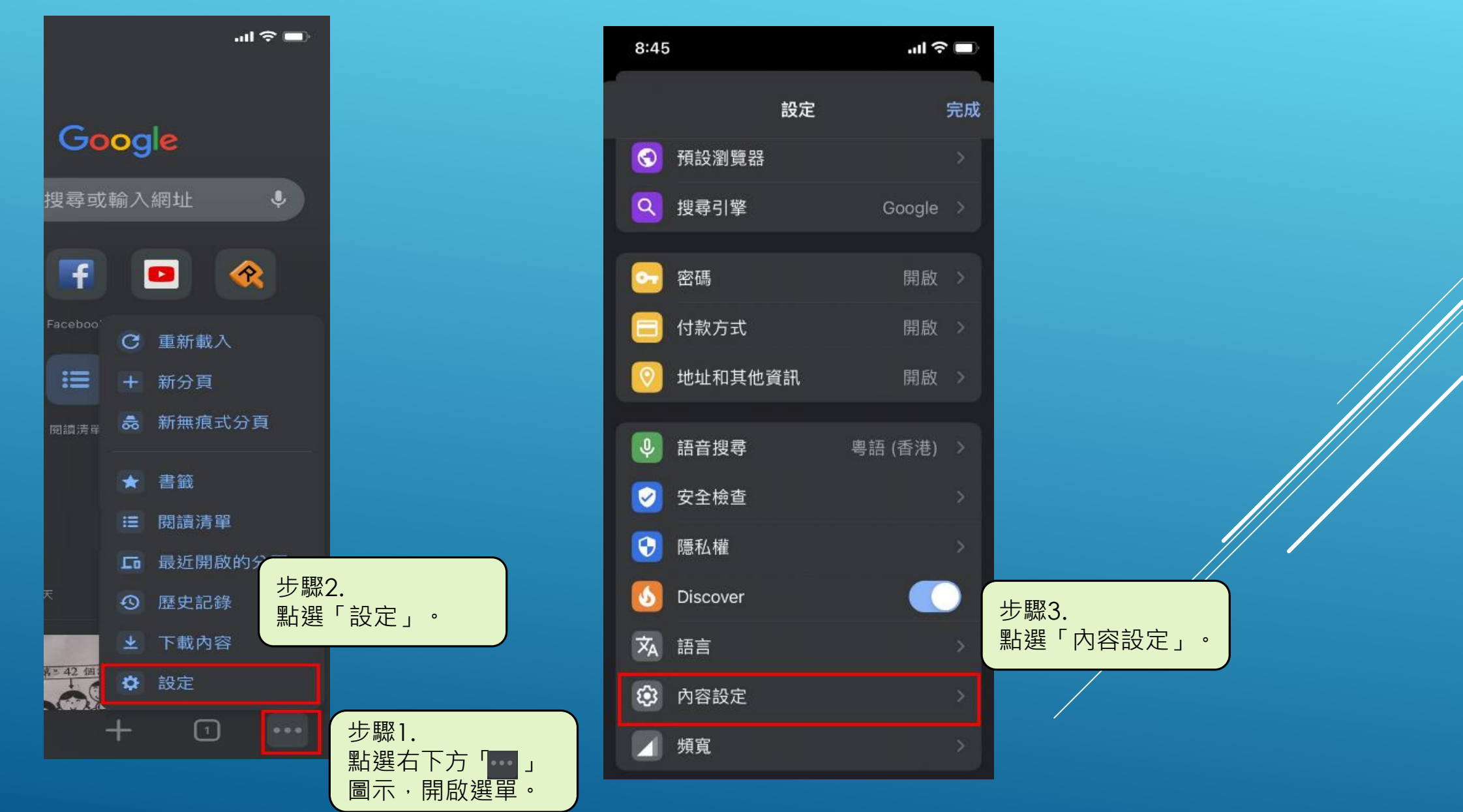

# 二、Chrome(IOS) 調整方式

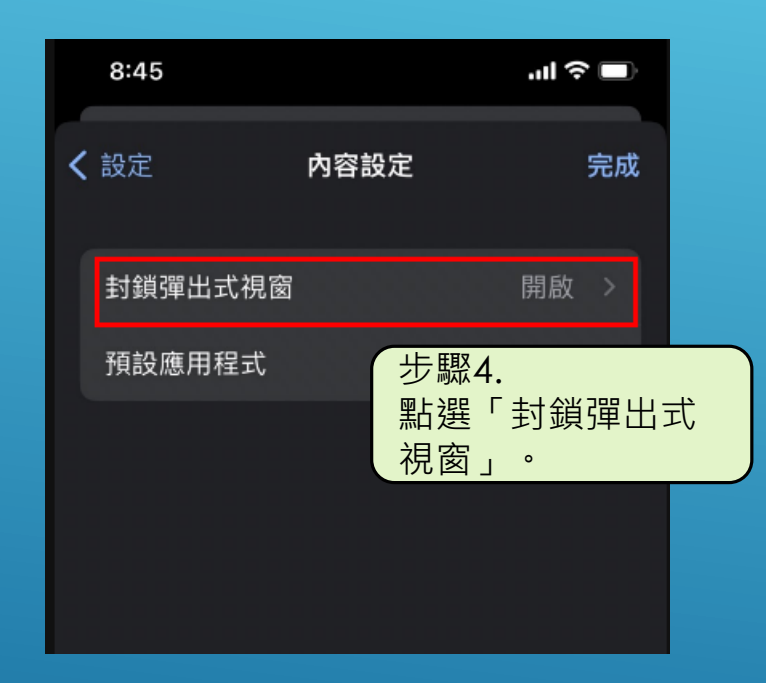

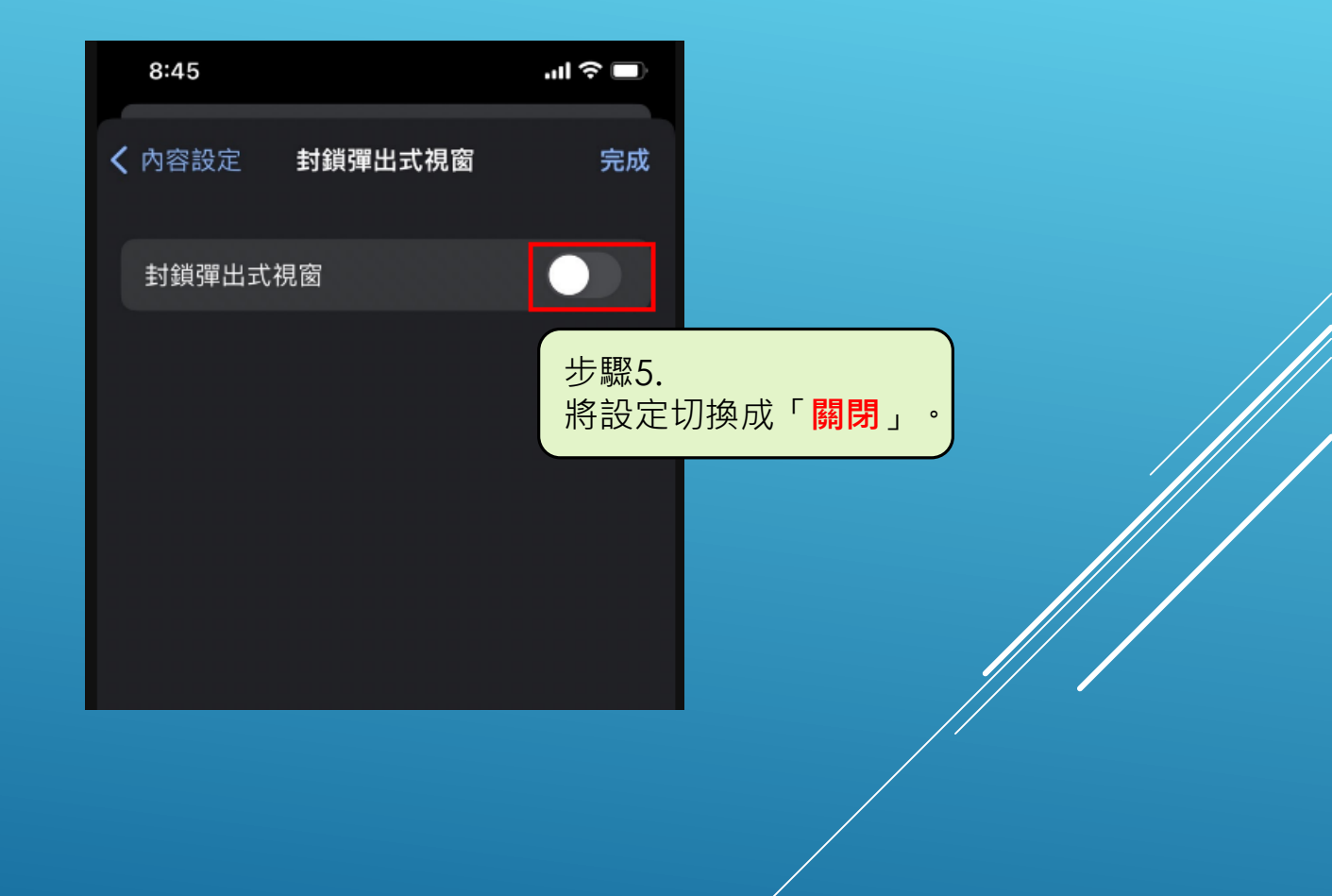

### 手機版調整說明

三、Safari(IOS) 調整方式
 1. 在手機上開啟[設定]。
 2. 在「Safari」底下, [阻擋彈跳式視窗]將該設定切換成[關閉]。

# 三、Safari(IOS) 調整方式

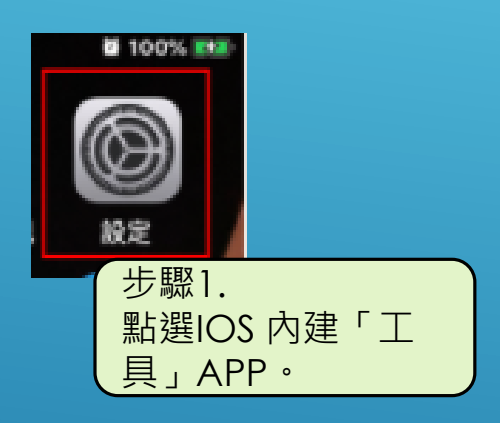

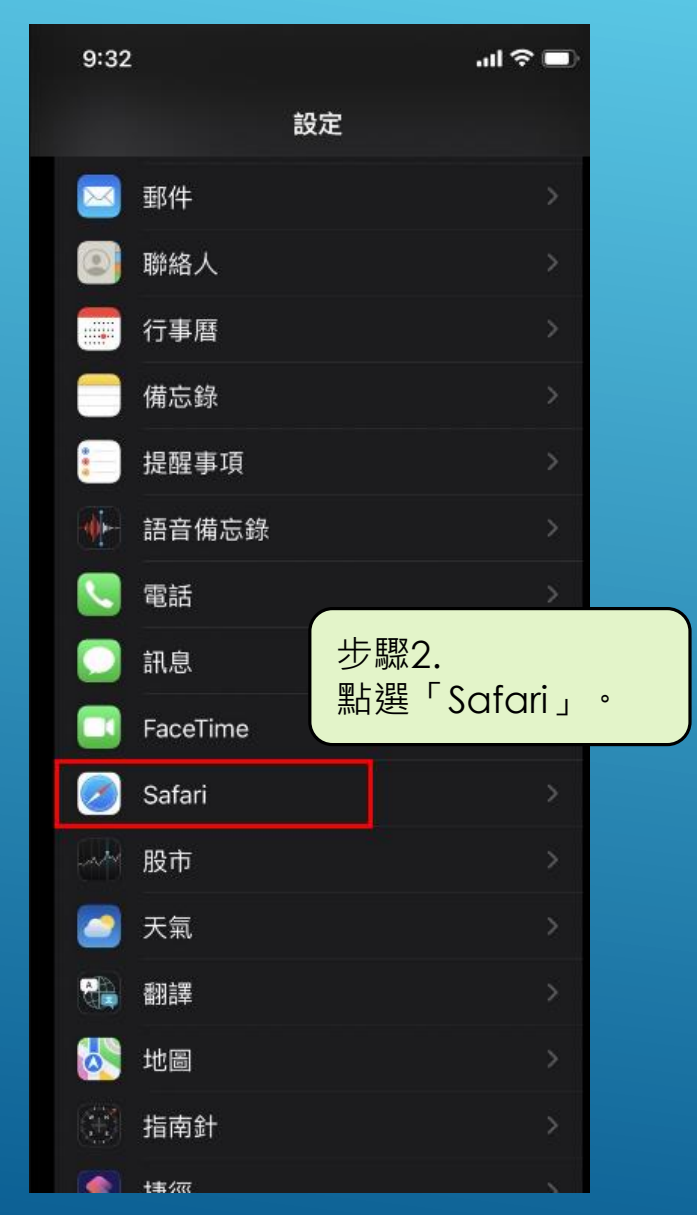

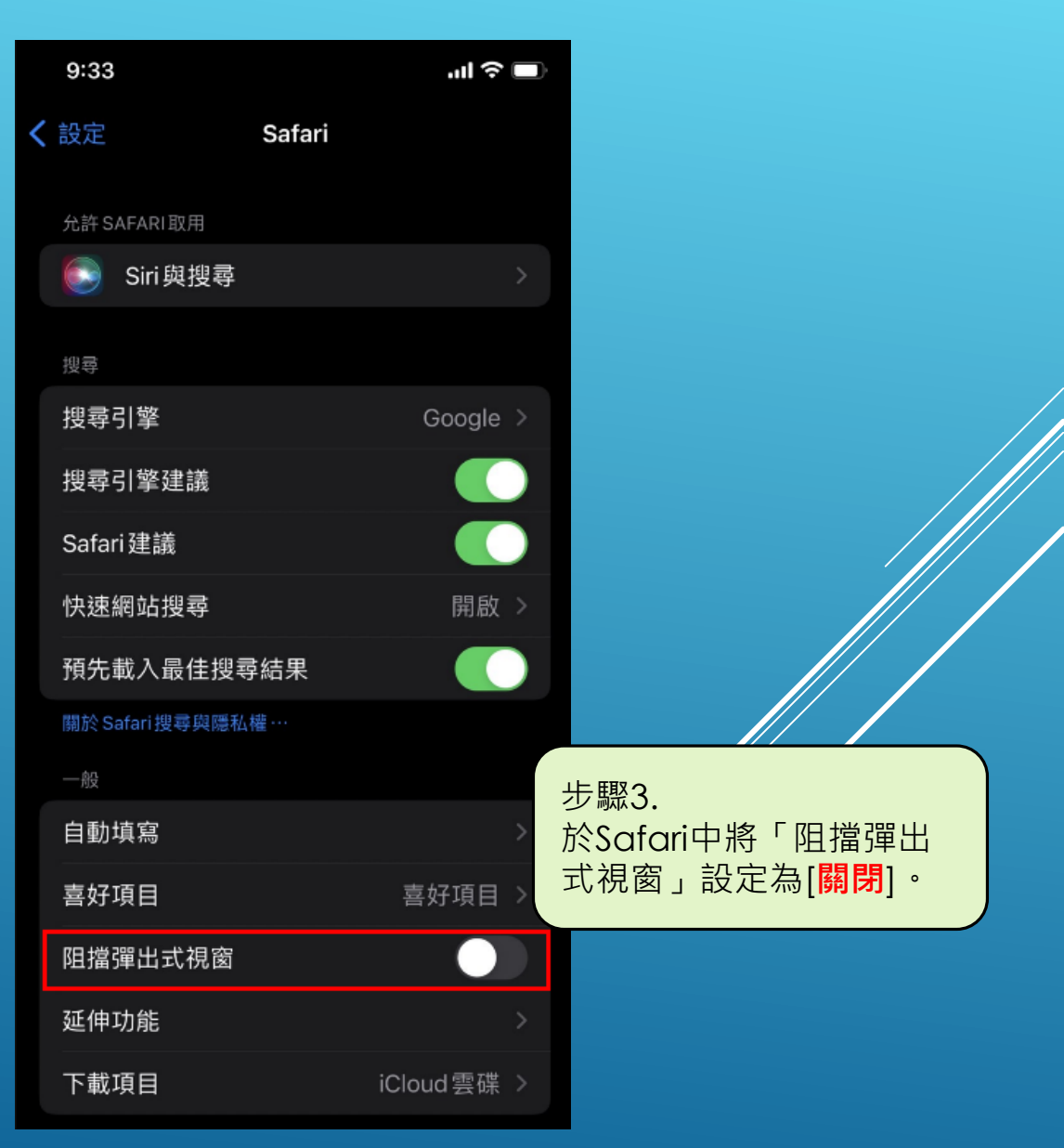